## Did you know that it is possible to delegate parts of a stocktaking?

As the owner of a stocktaking, you can follow these steps to delegate parts of the stocktaking:

1. Go to "Overview" under "Stocktaking" in the main menu.

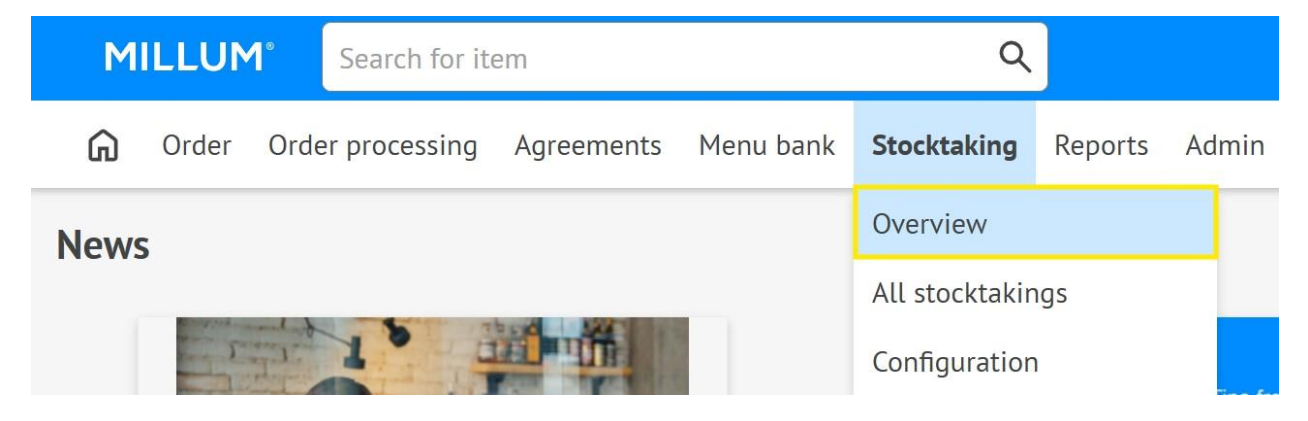

2. Find the ongoing stocktaking you need help with and click "Continue."

| Stocktaking / Overview Overview |         |                  |                   |         | ? Cre               | ate new stocktaking |
|---------------------------------|---------|------------------|-------------------|---------|---------------------|---------------------|
| Stocktakings started            |         |                  |                   |         |                     |                     |
| Stocktaking                     | Period  | Delivery address | DelegatedNumber o | f items | Total amount        |                     |
| Frukt                           | 1-2025  | Test Adresse     | <u>0/1</u>        | 11      | 0 <sup>00</sup>     | Continue            |
| test millum                     | 1-2025  | veien            | <u>0/1</u>        | 11      | 0 <sup>00</sup>     | Continue            |
| Test Test                       | 11-2024 | Super adresse    | 0/0               | 0       | 000                 | Continue            |
| Test                            | 10-2024 | Super adresse    | 2/5               | 10      | 1,433 <sup>24</sup> | Continue            |

3. Click "Edit."

| Stocktaking / New stocktaking Test              | Download as PDF     Save     All changes saved! |
|-------------------------------------------------|-------------------------------------------------|
| > Details of stocktaking                        |                                                 |
| Search Q                                        | Add item 🗸 🎤 Edit                               |
| > KJØTT ( 7 of 7 counted ) Total value: 1,134°2 |                                                 |

4. Click the **multi-selection button** and then **"Delegate to other user"** for the group you want to delegate. Please note that only **groups** within a stocktaking can be delegated. Items that are not grouped cannot be delegated.

| Search Q                                                   | Move selection Vew group Cancel Confirm changes | 3 |
|------------------------------------------------------------|-------------------------------------------------|---|
| → Kjøtt (7 of 7 counted ) Total value: 1,134 <sup>s2</sup> | Ū                                               |   |
| > køleskab (1 of 1 counted ) Total value: 4 <sup>50</sup>  | Delegate to other user                          |   |

5. Enter the name of the user you want to delegate to in the white text field and click **"Confirm changes."** You can delegate different groups to different users, but remember that **each group can only be delegated to one person.** 

| Search Q,                                                  | Move selection V New group Cancel Confirm cha | nges  |
|------------------------------------------------------------|-----------------------------------------------|-------|
| ► Kjøtt (7 of 7 counted ) Total value: 1,134 <sup>s2</sup> | Delegated: Enter minimum 2 letters            | Ū ··· |
| > køleskab (1 of 1 counted) Total value: 400               |                                               | Ū     |

6. The user will receive an email invitation to participate in the count. Keep in mind that the user will only have access to the specific group you have delegated – the rest of the stocktaking will not be available to them.

7. Monitor the progress by going to **"Overview"** and checking the **"Delegated"** column. This allows you to follow up with users who have not started or returned their assigned groups.

| Stocktaking / Overview Overview |        |                  |             |               | ? Cre        | ate new stocktaking |
|---------------------------------|--------|------------------|-------------|---------------|--------------|---------------------|
| Stocktakings started            |        |                  |             |               |              |                     |
| Stocktaking                     | Period | Delivery address | DelegatedNu | nber of items | Total amount |                     |
| test millum                     | 3-2026 | veien            | <u>0/1</u>  | 14            | 000          | Continue            |
| test millum                     | 3-2026 | veien            | <u>0/1</u>  | 12            | 000          | Continue            |

8. When the group has been counted by the delegated user, you will be notified that the delegated group has been completed. The name of the delegated user will be listed as responsible for the delegated group(s).

Intern

Millum Procurement

9. You can edit values after delegation, but this requires removing the delegation first.